# 教资认定预约功能用户操作手册

## 1.1 功能入口

在"微信-发现-小程序"中搜索"苏州工业园区一网通办",进入小程序首页(如果是新用户,需根据注册登陆流程进行刷脸登陆)。

| 18:04    | .al 🗢 🕞  | 18:09 🥑                                    | ''II 🕹 🕞                                 |  |
|----------|----------|--------------------------------------------|------------------------------------------|--|
| 发现       |          | く 苏州工业园区一网通:                               | か 😢 捜索 取消                                |  |
| 🛞 朋友圈    | >        | 小程序                                        |                                          |  |
| ₩ 视频号    | >        | 苏州工业园区———————————————————————————————————— | 州工业园区一网通办 政府<br>州工业园区一网通办是苏州工业园区管        |  |
| ◇ 游戏     | >        | 理委员会推出的企<br>◎ 苏州工业园区一1                     | : <b>业群众网上办事平台…</b><br>站式服务中心 <b>使用过</b> |  |
| ② 小程序    | >        | —— 没有更多的拐                                  | 要索结果 ——                                  |  |
|          |          |                                            |                                          |  |
|          |          |                                            |                                          |  |
|          |          |                                            |                                          |  |
|          |          |                                            |                                          |  |
|          |          |                                            |                                          |  |
|          |          |                                            |                                          |  |
|          | <u>گ</u> |                                            |                                          |  |
| 微信 通讯录 发 | π ¥      |                                            |                                          |  |

在小程序中进行搜索"教资认定预约"并进入。

| 23:2             | 24 🛱 🚺 ::                        | #! † •               |
|------------------|----------------------------------|----------------------|
| <                | 教师资格认定预约                         | ••• •                |
| HI,李f            | 次洋                               |                      |
| 办理者需:<br>定条件的    | 先预约现场认定时间,现场办理成功后<br>人员,即可进行取证预约 | ,对于 <mark>符合认</mark> |
|                  | 现场认定预约                           |                      |
| 地点               | 请选择预约地点                          | >                    |
| 时间               | 请选择预约时间                          | >                    |
| <b>现场耳</b><br>地点 | 又证预约                             | 未开始                  |
| 时间               | 暂不可选                             | <                    |
|                  |                                  |                      |
|                  |                                  |                      |

1.2 现场认定预约

### 1.2.1 选择预约地点

办理者需先预约现场认定时间,现场办理成功后,对于符合认定条件的人员,即可进行取证预约。

首先需要根据页面提示选择预约地点。

| 23:35 🛱 🚺 💼 💷                                  | 23:38 🛱 🛛 📲 🖸 🔲                                         |
|------------------------------------------------|---------------------------------------------------------|
| く 教师资格认定预约 😶 🧿                                 | < 教师资格认定预约 ···· ④                                       |
|                                                |                                                         |
| 小理香需先加约或物认足时间,现场办理成功后,对于何音认<br>定条件的人员,即可进行取证预约 | 办理音需无规约规制从定时间,规制办理成功后,对于 <b>付</b> 合认<br>定条件的人员,即可进行取证预约 |
| 现场认定预约                                         | 😳 现场认定预约                                                |
| 地点 请选择预约地点 >                                   | 地点 苏州工业园区青少年活动中心一楼(苏州工业 ><br>园区南施街288号)                 |
| 时间 请选择预约时间 >                                   | 时间 请选择预约时间 >                                            |
|                                                |                                                         |
| 现场取证预约     未开始                                 | 现场取证预约      未开始                                         |
| 地点                                             | 地点                                                      |
| 时间 智不可选                                        | 时间 智小可选                                                 |
|                                                |                                                         |
|                                                |                                                         |
| 苏州工业园区青少年活动中心一楼 (苏州工业园区南施街 288号)               |                                                         |
|                                                |                                                         |
|                                                |                                                         |
| 取消    确定                                       |                                                         |
|                                                |                                                         |
|                                                |                                                         |

# 1.2.2 选择预约时间

选择完预约地点后,需要根据页面提示选择预约时间。

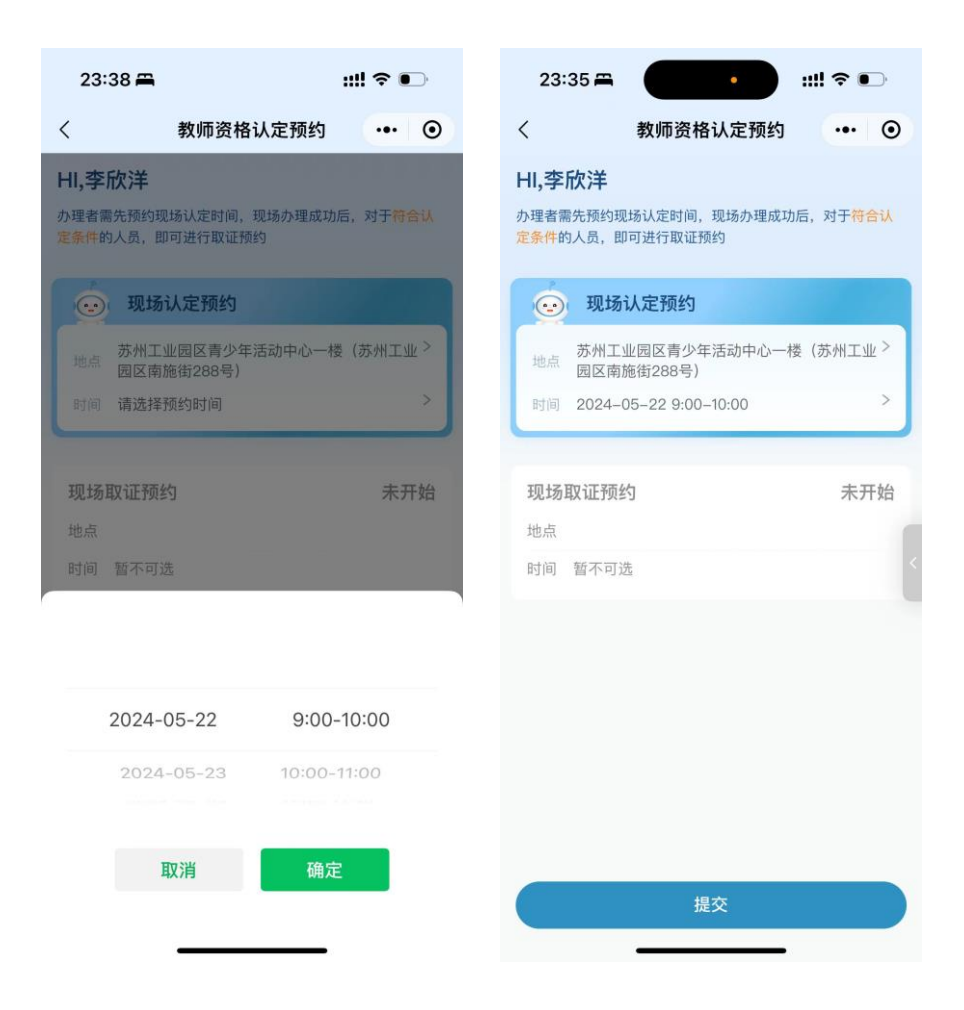

### 1.2.3 提交预约信息

当地点和时间均已选择完毕后,可点击提交按钮。

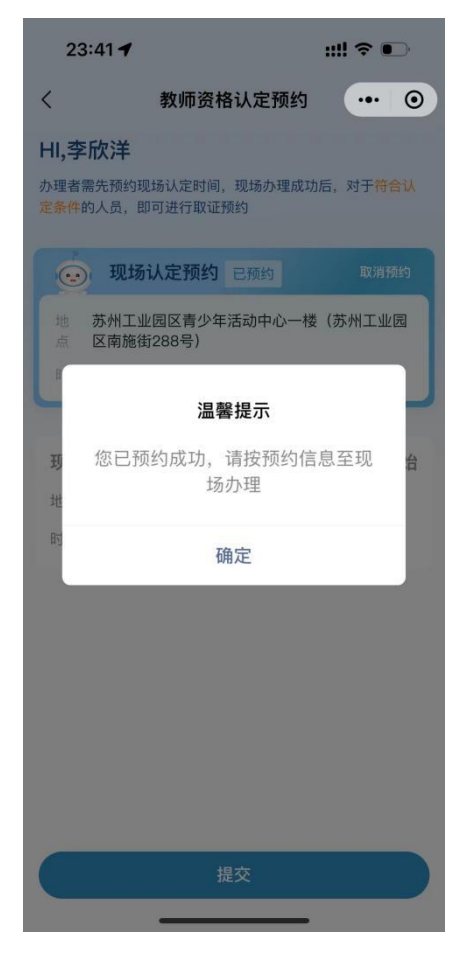

提交成功后页面会有提示,此时第一环节带有"取消预约"按钮, 状态为"已预约",若需要更改时间或地点,可以取消预约重新选择 并提交。

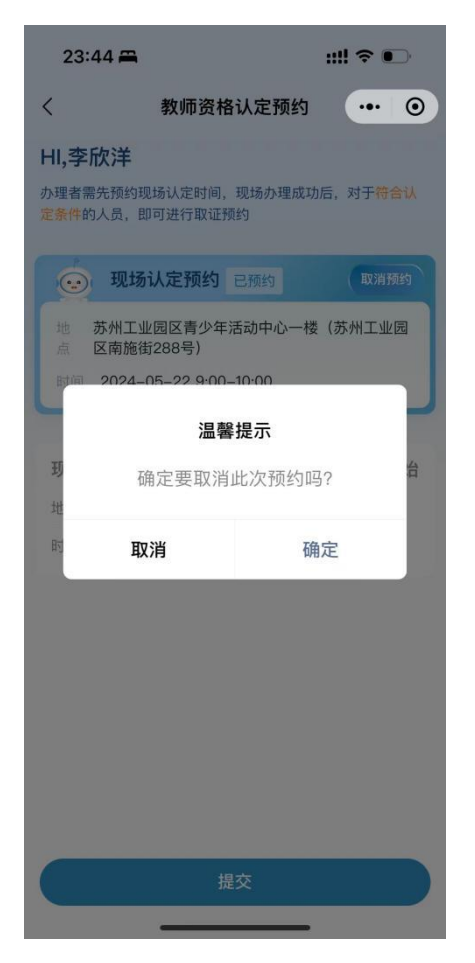

在第一环节未通过审核时,第二环节"现场取证预约"置灰不可选。

#### 1.3 现场取证预约

#### 1.3.1 选择预约地点

在第二环节"现场取证预约"中,需要根据页面提示选择预约地 点。(操作流程参考 3.2.1)

#### 1.3.2 选择预约时间

在第二环节"现场取证预约"中,选择完预约地点后,需要根据 页面提示选择预约时间。(操作流程参考 3.2.2)

# 1.3.3 提交预约信息

当第二环节中的地点和时间均已选择完毕后,可点击提交按钮,进行确认和提交。

# 1.3.4 取证超期

如未能现场领取证书,请致电0512-66681140咨询。